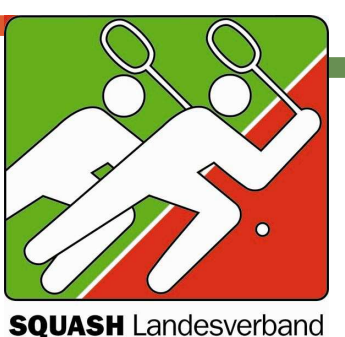

Nordrhein-Westfalen e.V.

Squash LV NRW · Bruchfeld 60 · 47809 Krefeld

an die Sportwarte des SLV NRW

Bruchfeld 60 47809 Krefeld Tel. 0 21 51 / 645 37 81 Fax 01805 / 233 633 233 13 nrw@dsqv.de http://nrw.dsqv.de

BANKVERBINDUNG

Postbank Essen Kto. 42 40 73 435 BLZ 360 100 43

SITZ DES VERBANDES

Duisburg, VR 2507 Amtsgericht Duisburg

Ihr Zeichen:

Ihre Nachricht vom:

Unser Zeichen:

Krefeld, 04. September 2008

Hallo liebe Sportfreunde,

die neue Live-Liga-Verwaltung wird immer kompletter. Heute habt ihr schon die eMail mit euren Zugangsdaten erhalten um Ergebnisse der Spieltage online einzugeben. Diese Ergebnisse die ihr eintragt, sind sofort online sichtbar. Wir haben in diesem Schreiben ein paar Infos zur Ergebnisseingabe zusammengefasst um euch bei Fragen zu helfen. Die Eingabe erklärt sich aber intuitiv sehr einfach.

Die eMail mit den Zugangsdaten enthält folgende Infos: Der Link zum Account: <u>http://www.azzoro.eu/mandant/</u> e-Mail: muster@email.de Passwort: xyz123

Mit dem Link kommt ihr auf die Site zum eingeben der Ergebnisse. Dort wir die eMail und das Passwort als Zugangsdaten abgefragt. Nach Eingabe der Daten, seid ihr eingeloggt. Solltet ihr einmal das Passwort vergessen haben, so könnt ihr durch den Link "Passwort vergessen" auf dieser Site ein neues Passwort erstellen lassen. Dies geht euch dann wieder an die eMail Adresse zu.

In der Navigationsleiste gibt es nur zwei Punkte, "Spielbetrieb" und "Logout". Der Punkt "Spielbetrieb" hat nur einen Unterpunkt "Spieltag-Ergebnis". Wenn ihr diesen ausgewählt habt, müsst ihr die Liga und den gewünschten Spieltag angeben. Ihr könnt hier alle Ligen und Spieltage aufrufen. Eingaben sind euch allerdings nur bei euren Heimspieltagen erlaubt.

Nach Auswahl der Liga und des Spieltages, erscheint die Eingabemaske. Vor den Begegnungen, die ihr eingeben könnt seht ihr einen Punkt. Wählt einen dieser Punkte an und klickt auf "Aufstellen". Jetzt könnt ihr die Mannschaftsaufstellungen angeben. Bitte beachten: Speichert erst, wenn Sie BEIDE Mannschaftsaufstellungen eingegeben sind! Bitte nicht zwischenspeichern! Sonst erkennt das Verwaltungssystem eine unbesetzte Position und rechnet das Spiel als verloren.

So geht ihr bei allen drei Einzelbegegnungen vor. Unmögliche Satzergebnisse werden vom System nicht akzeptiert. Es müssen alle gespielten Punkte eingetragen werden, also auch ein 21 zu 19 ist im System so einzutragen. Fragen zur Eingabe beantwortet vielleicht auch der Link "Hinweis!", der auf vielen Seiten zu finden ist. Dort ist jeweils ein Hilfe-Text hinterlegt.

Bitte trage die Ergebnisse vom 1. Spieltage der Herren (30.08.2008) ein. Sollten dabei Fragen auftauchen, so schickt uns bitte eine kurze eMail dazu.

Sponsored by:

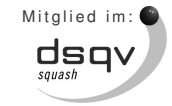

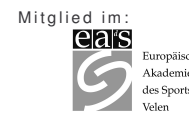

Mitglied im:

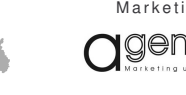

Marketing/Sponsoring:

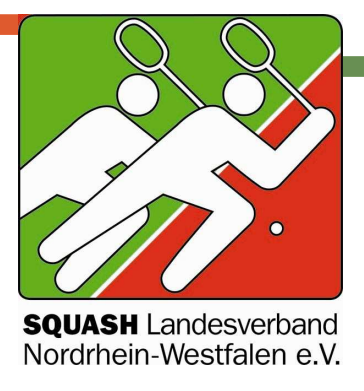

Alle Daten die ihr eintragt, werden automatisch in die Spielerverwaltung übernommen und aus der Datenbank wird eine Statistik für jeden Spieler erstellt.

Die Tabellen nach dem ersten Spieltag sind direkt nach eurer Eintragung neu berechnet. In Zukunft sind die Tabellen also immer dann direkt aktuell, wenn ihr die Ergebnisse des Spieltages eingetragen habt. Vielleicht schafft ihr dies schon am Samstagabend nach dem Spieltag oder am Sonntagmorgen. Den Spielbericht faxt oder mailt uns bitte weiterhin bis spätestens Montagabend an die Geschäftsstelle.

Grundsätzlich gilt, wenn ihr Verbesserungsvorschläge zur Ligaverwaltung habt, schickt uns eine Mail. Wir haben schon viele Punkte gesammelt und diese werden ach und nach umgesetzt.

Noch eine Info vom Ligaobmann Karsten Pilarzcyk: Die neue Zählweise und das neue Ligaprogramm mit der Erstellung der Tabellen werden die beiden größten Veränderungen in der Ligaordnung sein. Sie ist in Kürze wieder online verfügbar.

Die Zählweise ist ja bekannt und darauf wurde schon oft hingewiesen. Die Tabellenerstellung läuft wie folgt: verlorenes Spiel = 0 Punkte gewonnenes Spiel = 3 Punkte verlorenes Unentschieden = 1 Punkt gewonnenes Unentschieden = 2 Punkte

Ein "gewonnenes Unentschieden" ergibt sich, wenn je zwei Spieler ihre Einzelbegegnungen gewonnen haben und die dann siegreiche Mannschaft mehr Sätze oder mehr Punkte gewonnen hat. Es bleibt also auch beim unentschieden immer spannend!

Die Tabellenerstellung läuft in allen Landesverbänden, die bisher in der Live-Liga-Verwaltung integriert sind gleich.

Mit freundlichen Grüßen, Squash Landesverband NRW e.V.

i.A. Barbara Thäsler / Lars Schweinitz Geschäftsstelle SLV NRW

Sponsored by: **DUNLOP** 

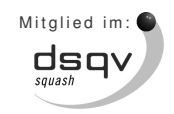

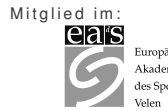

Mitglied im: 🍙

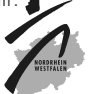

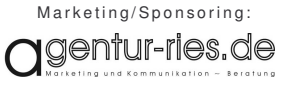